### Les cookies Internet Ou Témoins selon OLFQ

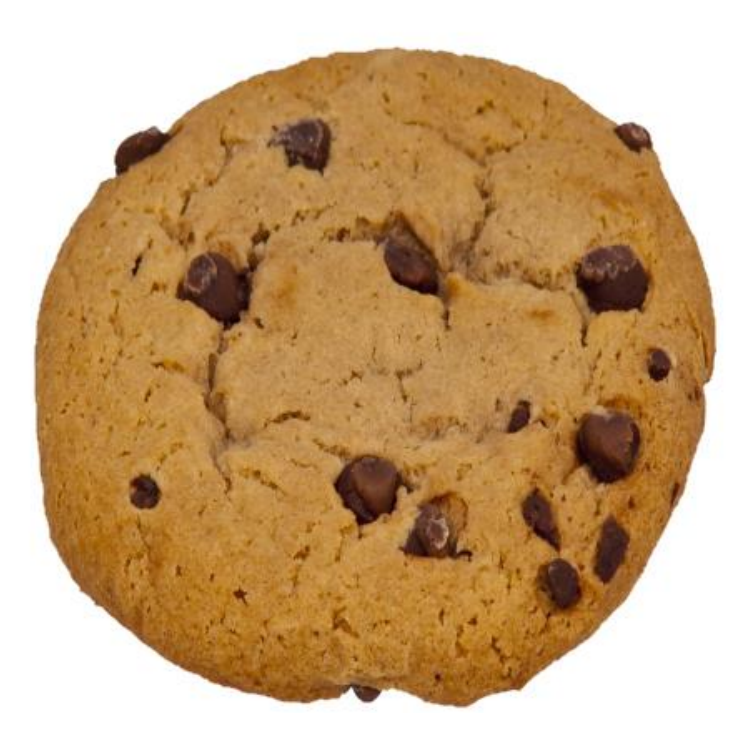

Denis St-Pierre, <u>Denis.St-Pierre@evolution-101.com</u> 3 octobre 2019, version 1.1

1

# Table des matières

- 1. L'histoire des cookies Internet
- 2. Qu'est-ce qu'un cookie Internet
- 3. Gestion des cookies dans Google Chrome
- 4. Demandes de consentement de cookies
- 5. Certificats ou HTTPS
- 6. Tierces organisations
- 7. Mode Incognito

### L'histoire des cookies Internet

En 1994, un employé de Netscape travaillait sur la création d'un site web d'achat en ligne. Il recherchait une manière de d'enregistrer les produits sélectionnés pour achat (shopping cart).

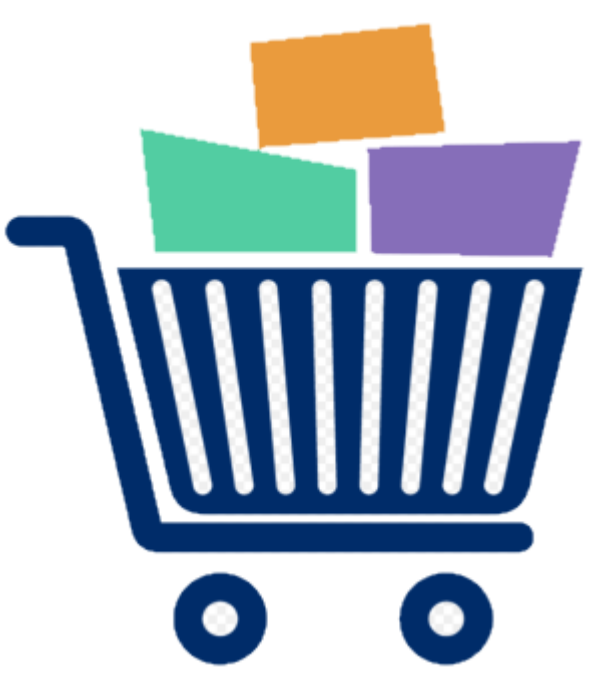

<u>Netscape</u>, avec cookies, a été publiée en octobre 1994. Les cookies ont été intégrés dans Internet <u>Explorer 2</u>, en octobre 1995. Qu'est-ce qu'un cookie Internet ?

Informations simples déposées chez le client Internet à la demande d'un serveur.

Ceci permet notamment de conserver de l'information entre les sessions Internet.

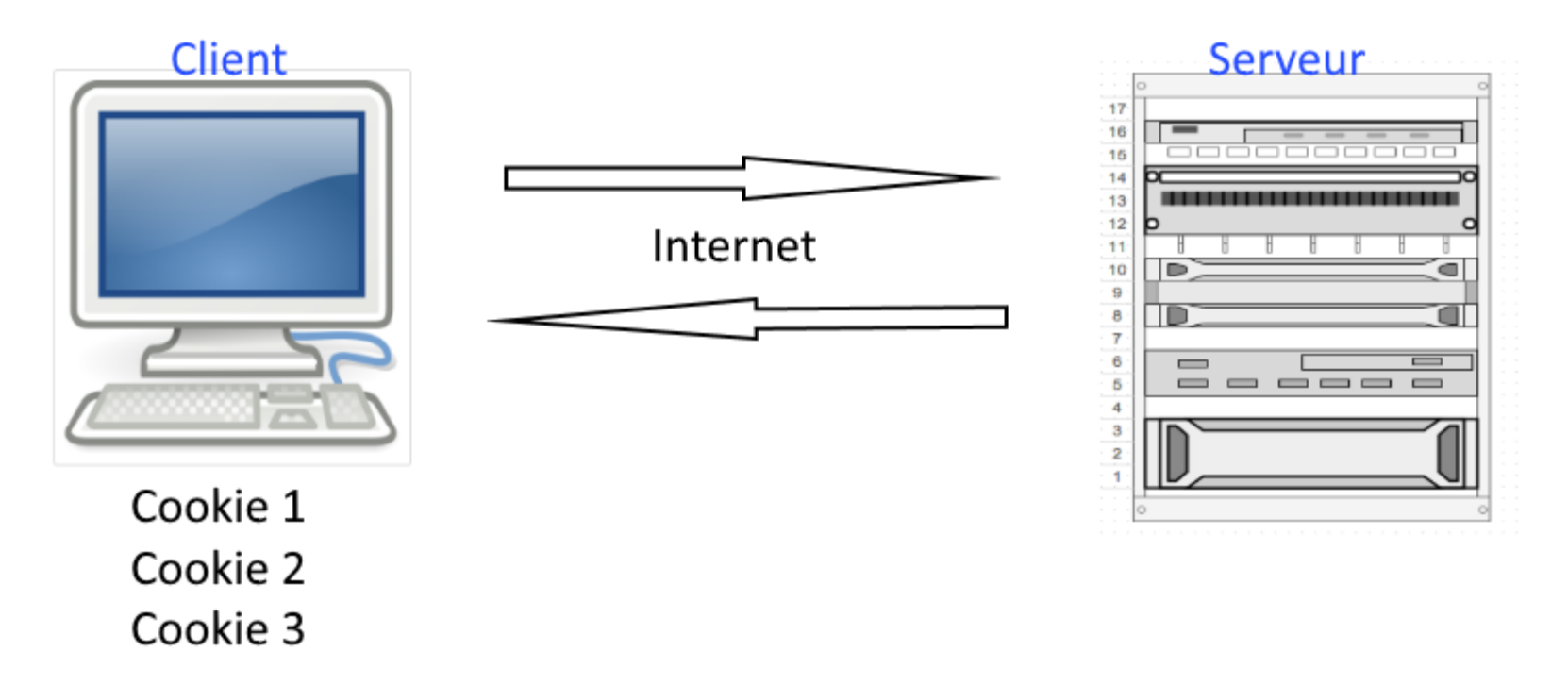

## Contexte des cookies Internet

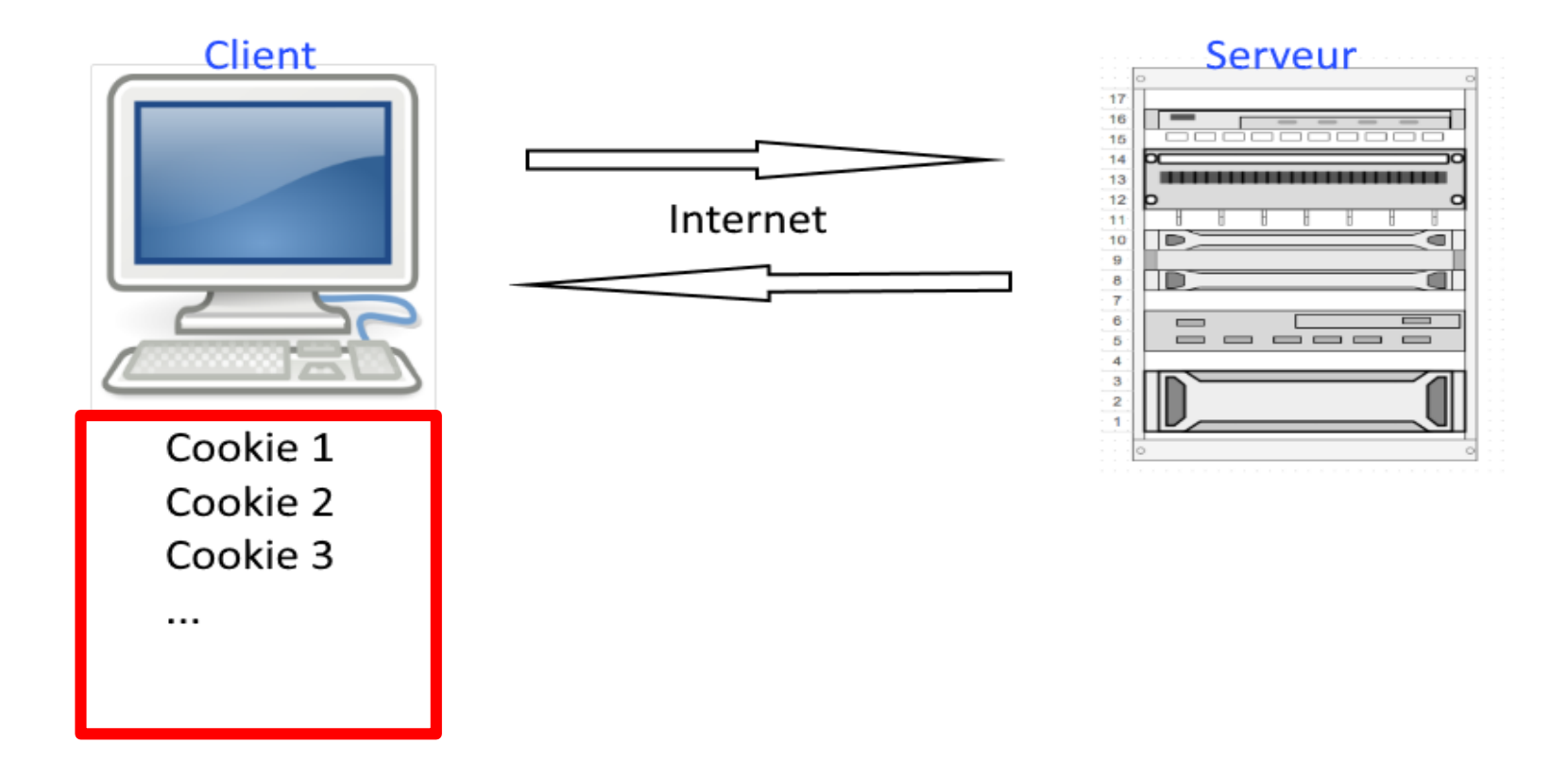

### Un exemple de cookies chez Google

| ٩   | Search settings                                                                                                    |                |
|-----|----------------------------------------------------------------------------------------------------|----------------|
| ←   | google.ca locally stored data                                                                                                    | Remove All     |
| NID |                                                                                                    | ~ ×            |
|     | Name<br>NID                                                                                                    |                |
|     | Content<br>188=xQye2Z5spgQ5iRxbKir2K4qyS1ESHuMxVHHmO3nLQdsQK1SxnZC75DaQx6TbBkc<br>gkEA8FP25ZkBjXE2hckQavjFnMOinO65SLI-<br>Xs_HHfnEhMycHXvHabFPixvFUZ5kja0j22bCM1fctkrJBWu1QSSmckP-YP0 | qgc3u8QKCoIYm9 |
|     | Domain<br>.google.ca                                                                                                    |                |
|     | Path<br>/                                                                                                    |                |
|     | Send for<br>Any kind of connection                                                                                                    |                |
|     | Accessible to script<br>No (HttpOnly)                                                                                                    |                |
|     | Created<br>Monday, September 30, 2019 at 1:51:05 PM                                                                                                    |                |
|     | Expires<br>Tuesday, March 31, 2020 at 1:51:05 PM                                                                                                    |                |

### La controverse des Cookies

- 1. Les cookies ont toujours été plus ou moins controversés, car ils contiennent des <u>informations personnelles résiduelles</u> pouvant potentiellement être exploitées par des tiers.
- 2. Ces informations <u>censées être privées ne le sont pas vraiment</u>, puisqu'elles sont accessibles après la fin d'une connexion.
- 3. La plupart des navigateurs récents permettent aux utilisateurs de décider s'ils acceptent ou rejettent les cookies.
- 4. Toutefois, le <u>rejet complet des cookies rend certains sites</u> <u>inutilisables</u>.

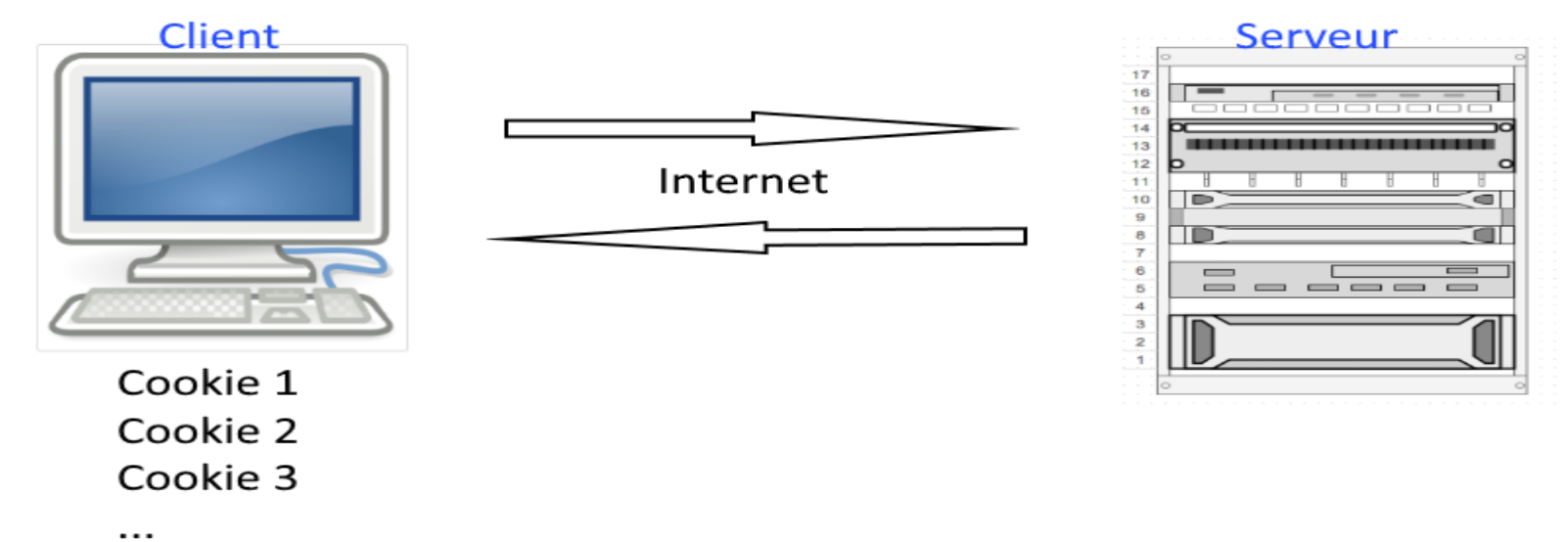

Comment voir les cookies dans Chrome ? (chrome://settings/content/cookies)

- Dans le coin supérieur droit, cliquez sur l'icône de Chrome.
- Dans la liste déroulante, cliquez sur **Paramètres**.
- En bas complètement, cliquez sur Paramètres avancés.
- Dans la section "Confidentialité et sécurité", cliquez sur Paramètres de site.
- Cliquez Cookies et données de sites
   Et vous obtiendrez la fenêtre de la page suivante.

A noter : les cookies sont permis par défaut dans Chrome, Edge, Firefox, Safari, etc.

#### Page de gestion des cookies dans Chrome ? (chrome://settings/content/cookies)

| Q Search settings                                                                             |     |  |  |  |
|-----------------------------------------------------------------------------------------------|-----|--|--|--|
| ← Cookies and site data Q Search                                                              |     |  |  |  |
| Allow sites to save and read cookie data (recommended)                                        | -   |  |  |  |
| Clear cookies and site data when you quit Chrome                                              |     |  |  |  |
| Block third-party cookies<br>Prevent third-party websites from saving and reading cookie data |     |  |  |  |
| See all cookies and site data                                                                 | +   |  |  |  |
| Block                                                                                         | Add |  |  |  |
| No sites added                                                                                |     |  |  |  |
| Clear on exit                                                                                 | Add |  |  |  |
| No sites added                                                                                |     |  |  |  |
| Allow                                                                                         | Add |  |  |  |
| No sites added                                                                                |     |  |  |  |

9

# Liste des cookies dans Chrome chrome://settings/siteData

| ۹ | Search settings                   |                  |
|---|-----------------------------------|------------------|
| ÷ | All cookies and site data         | Q Search cookies |
| 3 | google.com<br>3 cookies           | Remove All       |
| G | support.google.com<br>1 cookie    | ·                |
| f | www.facebook.com<br>Local storage | → III            |
| G | www.google.com<br>Local storage   | → III            |
| D | youtube.com<br>3 cookies          | > iii            |

# Exemple de la date d'expiration d'un cookie

|     | google.ca locally stored data Remove A                                                                                                    |  |  |
|-----|----------------------------------------------------------------------------------------------------|--|--|
| IID | ~                                                                                                    |  |  |
|     | Name<br>NID                                                                                                    |  |  |
|     | Content<br>188=xQye2Z5spgQ5iRxbKir2K4qyS1ESHuMxVHHmO3nLQdsQK1SxnZC75DaQx6TbBkqgc3u8QKCol\<br>gkEA8FP25ZkBjXE2hckQavjFnMOinO65SLI-<br>Xs_HHfnEhMycHXvHabFPixvFUZ5kja0j22bCM1fctkrJBWu1QSSmckP-YP0 |  |  |
|     | Domain<br>.google.ca                                                                                                    |  |  |
|     | Path<br>/                                                                                                    |  |  |
|     | Send for<br>Any kind of connection                                                                                                    |  |  |
|     | Accessible to script<br>No (HttpOnly)                                                                                                    |  |  |
|     | Created<br>Monday, September 30, 2019 at 1:51:05 PM                                                                                                    |  |  |

# Table des matières

- 1. L'histoire des cookies Internet
- 2. Qu'est-ce qu'un cookie Internet
- 3. Gestion des cookies dans Google Chrome
- 4. Demandes de consentement
- 5. Certificats ou HTTPS
- 6. Tierces organisations
- 7. Mode Incognito

#### Demande de consentement de cookies

Exemple simple de demande de consentement : Accepter En poursuivant votre navigation sur ce site, vous acceptez l'utilisation de cookies dans les conditions prévues par notre <u>politique de confidentialité</u>

Étant donné que les cookies peuvent être utilisés à bon escient, leur <u>interdiction totale n'est pas une solution acceptable</u>.

<u>Demander à chaque fois est trop intrusif</u>, et conduit les utilisateurs à passer au travers sans faire attention. Après un certain seuil, <u>les</u> <u>utilisateurs chercheront simplement à désactiver le mécanisme</u> pour éviter les inconvénients qu'il présente.

#### Loi européenne sur les cookies ou autres traceurs Dans : General Data Protection Regulation (GDPR)

- <u>En 2019, de nouvelles règles</u> régissant l'utilisation des cookies par les sites Internet <u>entrent en vigueur en Europe</u>.
- L<u>es sites Internet européens doivent obtenir le consentement</u> explicite de leurs visiteurs.
- Ceci <u>ne s'applique pas aux traceurs strictement nécessaires</u> à la fonction de base d'un site Web.

Exemple 1 de demande de consentement Le journal français Le Monde <u>http://www.lemonde.fr</u>

"Le Monde utilise des cookies pour

- vous offrir une expérience utilisateur de qualité,
- mesurer l'audience,
- optimiser les fonctionnalités des réseaux sociaux et
- vous proposer des publicités personnalisées.

En poursuivant votre navigation sur ce site, vous acceptez l'utilisation de cookies dans les conditions prévues par notre politique de confidentialité."

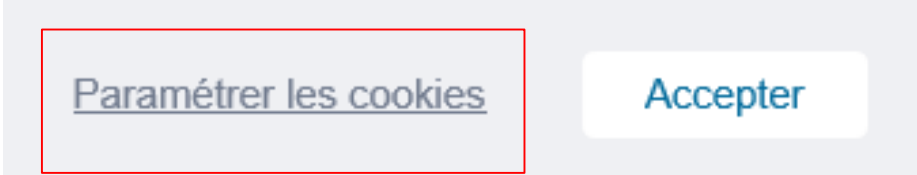

#### En cliquant sur le bouton «Paramétrer les cookies» on obtient cette page (1/5) https://www.lemonde.fr/gestion-des-cookies

#### Cookies de fonctionnement (obligatoire)

Ces cookies <u>garantissent le bon fonctionnement du site</u> Le Monde et permettent son optimisation. Le site Web ne peut pas fonctionner correctement sans ces cookies. Certains cookies sont également déposés pour l'affichage et le <u>comptage de publicités contextuelles non personnalisées.</u>

#### Suite 2/5

#### En cliquant sur le bouton «Paramétrer les cookies» on obtient cette page// https://www.lemonde.fr/gestion-des-cookies

#### **Cookies analytics**

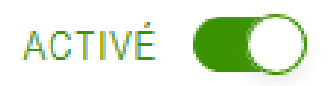

Ces cookies permettent d'obtenir des statistiques de fréquentation anonymes du site Le Monde afin <u>d'optimiser</u> son ergonomie, sa navigation et ses contenus.

#### Suite 3/5

#### En cliquant sur le bouton «Paramétrer les cookies» on obtient cette page// https://www.lemonde.fr/gestion-des-cookies

#### **Cookies sociaux**

Ces cookies permettent d'interagir depuis le site Le Monde avec les modules <u>sociaux</u> et de partager les contenus du site du Monde avec d'autres personnes ou de les informer de votre consultation ou opinion sur celui-ci, lorsque vous <u>cliquez sur</u> <u>"Partager", "Aimer" de Facebook</u> et de Twitter, par exemple.

...les cookies sociaux permettent au Monde de <u>créer et diffuser</u> <u>certaines publicités personnalisées</u> relatives à ses publications

#### Suite 4/5

### En cliquant sur le bouton «Paramétrer les cookies» on obtient cette page//

https://www.lemonde.fr/gestion-des-cookies

#### Cookies de ciblage publicitaire

Ces cookies permettent au Monde <u>ou à ses partenaires</u> de vous présenter les <u>publicités</u> les plus pertinentes et les <u>plus adaptées à</u> <u>vos centres d'intérêt en fonction de votre navigation sur le site</u> du Monde. En désactivant ces cookies, des publicités sans lien avec vos centres d'intérêt supposés vous seront proposées sur le site du Monde.

ACTIVÉ

#### Suite 5/5

#### En cliquant sur le bouton «Paramétrer les cookies» on obtient cette page// https://www.lemonde.fr/gestion-des-cookies

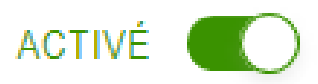

#### **Cookies de personnalisation du parcours lecteur**

Ces cookies permettent au Monde de <u>vous proposer</u>, en fonction de votre navigation sur le site du Monde, <u>ses contenus et/ou ses</u> <u>offres de produits et services</u> les plus pertinents et les plus <u>adaptés à vos centres d'intérêt</u>. Exemple 2 : demande de consentement du gouvernement français (1/3) https://www.gouvernement.fr

En poursuivant votre navigation, vous acceptez

- le dépôt de cookies destinés à <u>mesurer la</u> <u>fréquentation</u> du site ainsi
- que vous proposer des vidéos, des boutons de partage, des messages de communication personnalisés, des remontées de contenus de plateformes sociales et des contenus animés et interactifs.

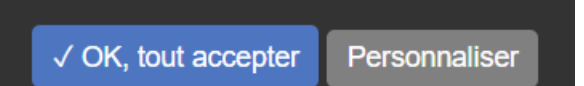

#### Suite 2/3

Exemple 2 de demande de consentement En cliquant sur le bouton «Personnaliser» on obtient cette page

#### Gestion de vos préférences sur les cookies

CONTENUS INTERACTIFS Les contenus interactifs permettent d'enrichir l'expérience utilisateur et de contribuer à une meilleure compréhension des informations disponibles sur le site. Adobe Spark √ Autoriser X Interdire Voir le site officiel Calameo √ Autoriser X Interdire Voir le site officiel Google Maps ✓ Autoriser X Interdire Voir le site officiel Infogram √ Autoriser X Interdire Voir le site officiel Mapbox

Voir le site officiel

2

#### Suite 3/3

Exemple 2 de demande de consentement En cliquant sur le bouton «Personnaliser» on obtient cette page

#### Gestion de vos préférences sur les cookies

• • •

| Facebook Pixel Voir le site officiel               | √ Autoriser | X Interdire |
|----------------------------------------------------|-------------|-------------|
| Google Marketing Platform<br>Voir le site officiel | √ Autoriser | X Interdire |
| LinkedIn Insight<br>Voir le site officiel          | √ Autoriser | X Interdire |
| Snapchat Pixel<br>Voir le site officiel            | √ Autoriser | X Interdire |
| Twitter Website Tag<br>Voir le site officiel       | √ Autoriser | X Interdire |

#### **RÉSEAUX SOCIAUX**

Les réseaux sociaux permettent d'enrichir l'expérience utilisateur sur le site et aident à sa promotion via les partages.

#### Gestion standardisée du consentement Implantation à venir, peut-être fr.wikipedia.org/wiki/Platform\_for\_Privacy\_Preferences

P3P signifie «<u>Plate-forme pour le projet de préférences de confidentialité</u>». Il s'agit d'un projet de l'organisme de normalisation Internet (W3C), qui vise à <u>faciliter la gestion de la vie privée.</u>

Les utilisateurs définissent leurs préférences de confidentialité dans leurs navigateurs compatibles P3P. Et le navigateur « impose » ces préférences aux serveurs.

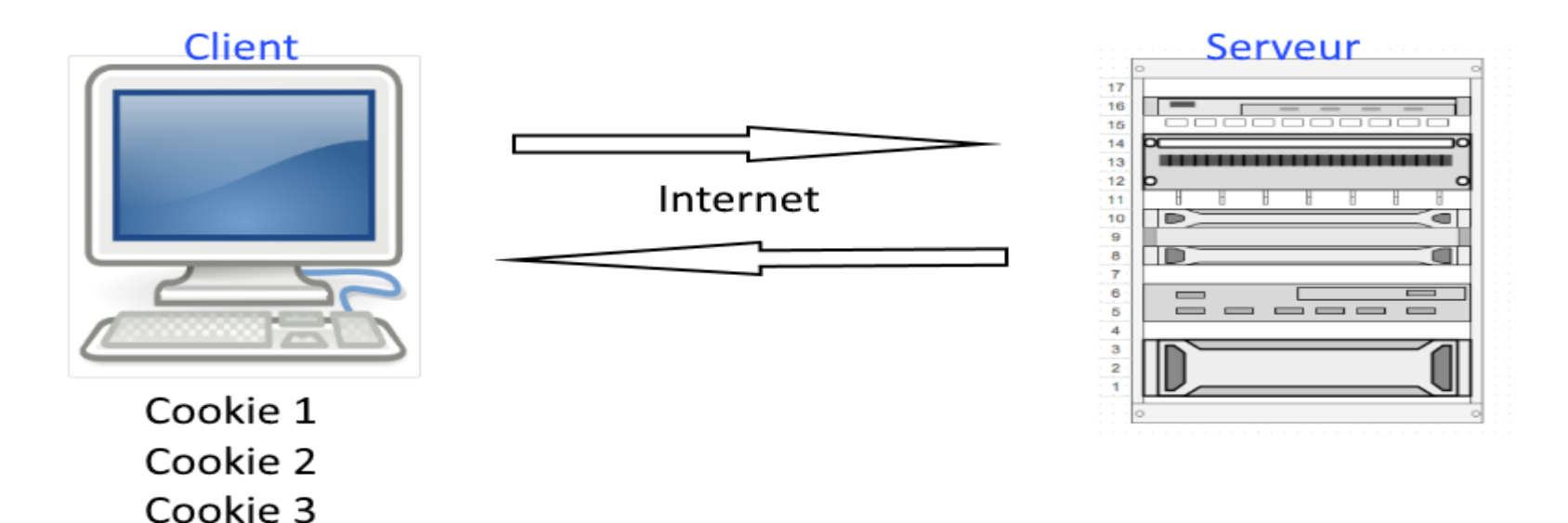

# Table des matières

- 1. L'histoire des cookies Internet
- 2. Qu'est-ce qu'un cookie Internet
- 3. Gestion des cookies dans Google Chrome
- 4. Demandes de consentement
- 5. Certificats ou HTTPS
- 6. Tierces organisations
- 7. Mode Incognito

#### Certificat ou le « s » dans https

Depuis 1 an, Google incite les créateurs de site webs à implanter un SSL (Secure Sockets Layer)

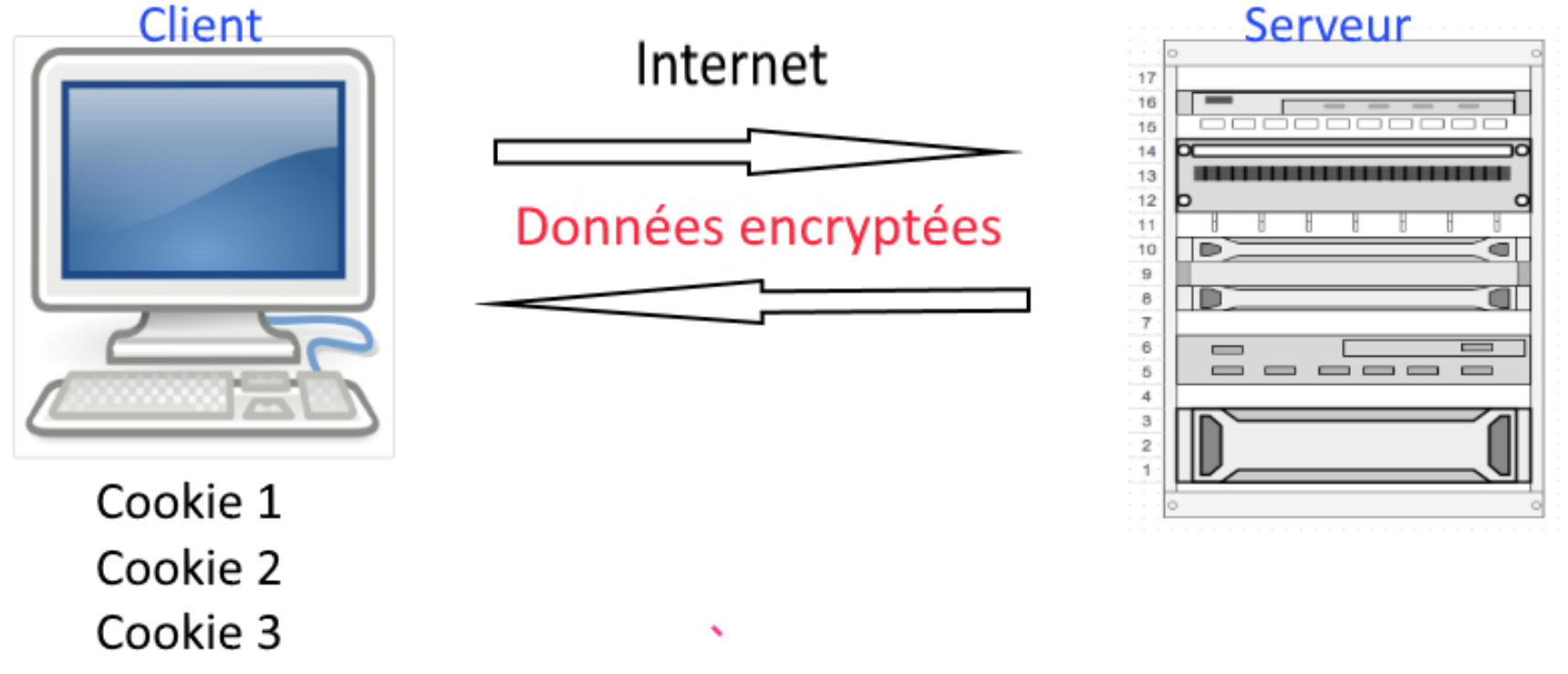

#### Problèmatique des organisations tierces (third party)

Certains sites Web écrivent plus de 100 cookies d'organisation tierces dans votre ordinateurs.

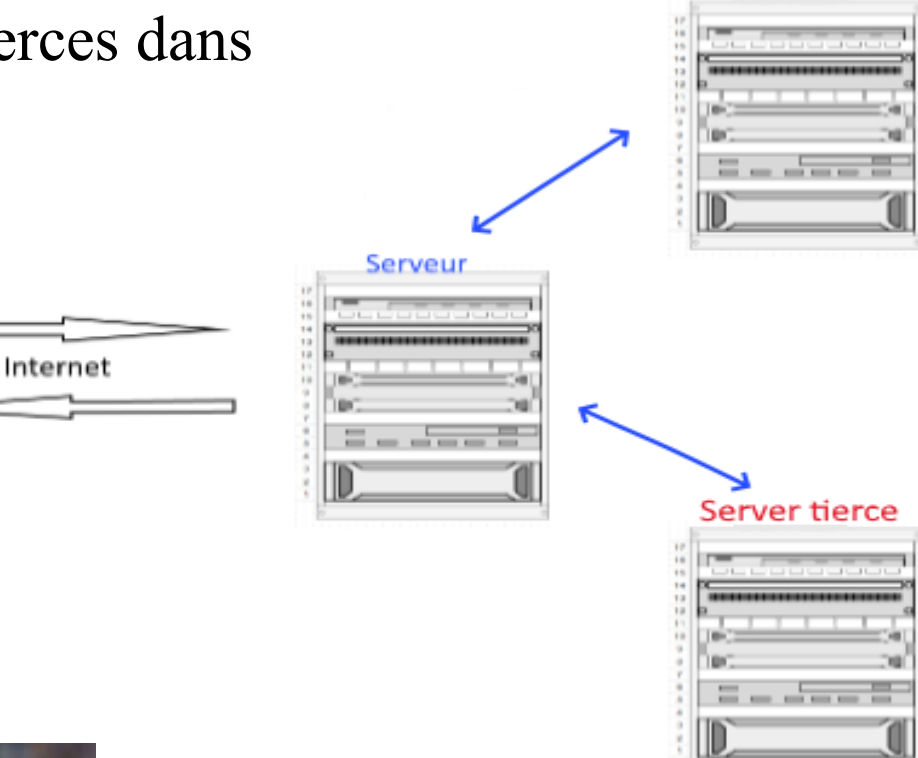

Server tierce

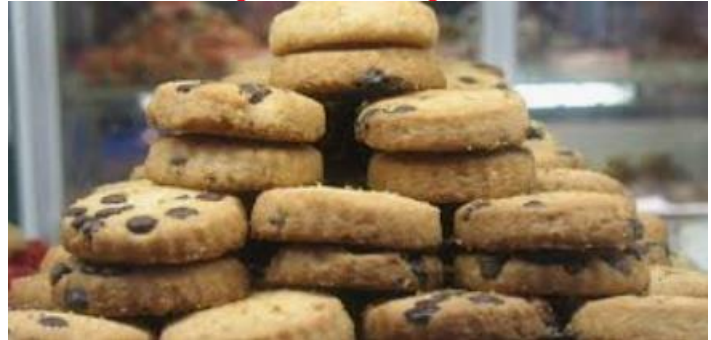

Client

Cookie 1 Cookie 2 Cookie 3

. . .

#### Mode Incognito de Chrome, ou InPrivate ou Private Browsing

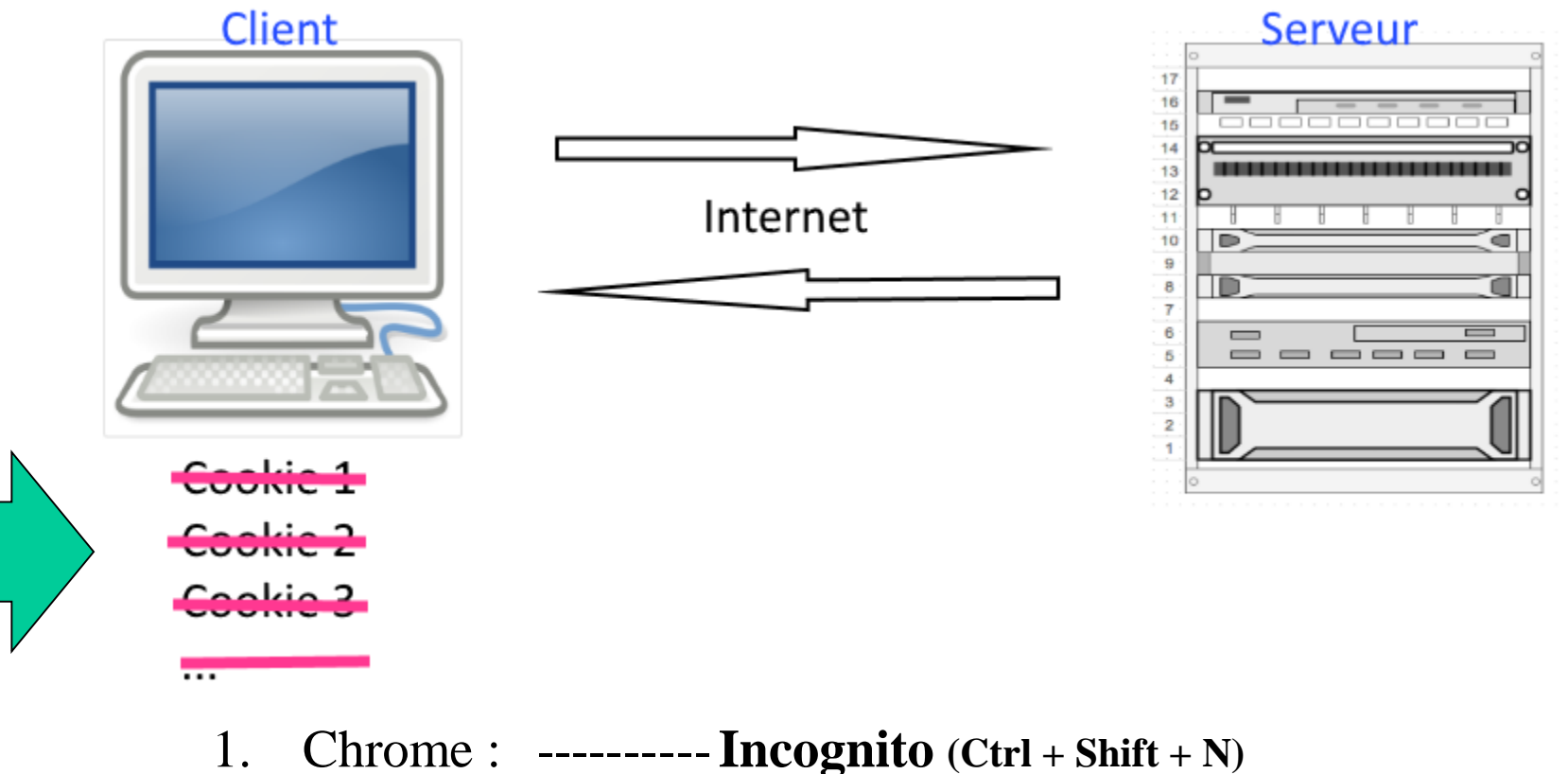

- IE & Ms Edge : ---- InPrivate (Ctrl + Shift + P)
- 2. El ce mis Luge. Ini rivute (etri + sinte + 1) 2. Eirofort : Diferente December : (G) 1. Glieb
- 3. Firefox : ---- Private Browsing (Ctrl + Shift + P)
- 4. Opera : -----Private Browsing (Ctrl + Shift + N)
- 5. Safari et Ios : -----Private Browsing (\mathcal{H} + Shift + N)

#### Mode Incognito de Chrome

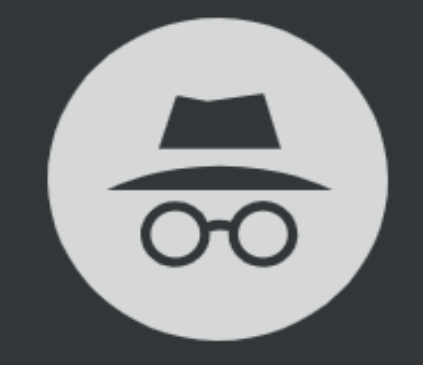

#### You've gone incognito

Now you can browse privately, and other people who use this device won't see your activity. However, downloads and bookmarks will be saved. Learn more

#### Chrome won't save the following information:

- Your browsing history
- Cookies and site data
- Information entered in forms

#### Your activity might still be visible to:

- Websites you visit
- Your employer or school
- Your internet service provider

## FIN

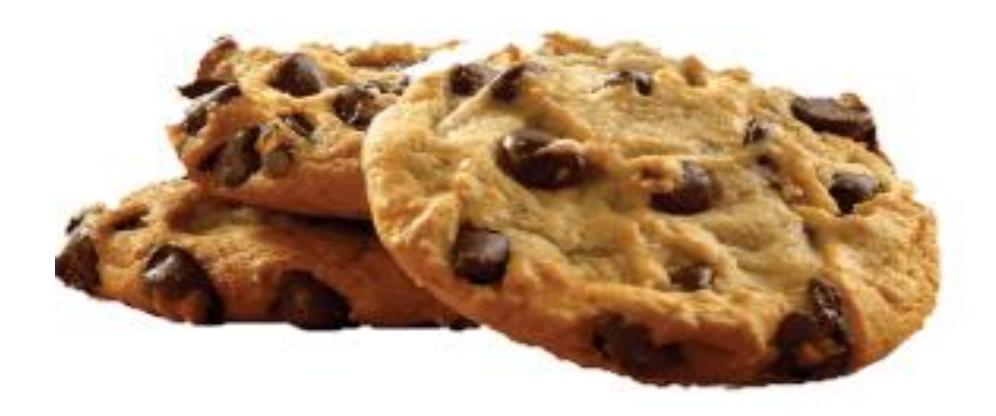

### Principales références utilisées

Contenu :

- 1. <u>https://www.cookiebot.com/en/cookie-law/</u>
- 2. <u>https://fr.wikipedia.org/wiki/Cookie\_(informatique)</u>
- 3. <u>https://en.wikipedia.org/wiki/HTTP\_cookie</u>
- 4. https://www.allaboutcookies.org

### Outil utilisés pour créer cette présentation

- 1. <u>https://translate.google.ca</u> pour les traductions
- 2. J'ai fait les dessins avec Paint.net.
- 3. Logiciel de présentation : PowerPoint 2016
- 4. <u>commons.wikimedia.org</u> pour les images
- 5. Capture de parties d'écran : Windows + shift + s

Merci pour votre attention Des questions ?